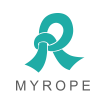

# **GPS Tracker with Speed Limiter** Model NO.: SL01

# User Manual

Version : Rope-E19091301

| Notes:                                  | 2 |
|-----------------------------------------|---|
| 1. Product Introduction                 | 3 |
| 1.1 Packing list                        | 3 |
| 1.2 Interface                           | 4 |
| 1.3 Data description                    | 4 |
| 2. Characteristics                      | 5 |
| 2.1 Specifications                      | 6 |
| 3. Method of installation               | 7 |
| 3.1. Preparation before installation    | 7 |
| 3.2 Installation diagram                | 7 |
| 4. Web based tracking online activation | 8 |
| 5. Trouble shooting                     | 9 |

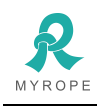

Notes:

- Please mount the device steadily on the flat place before using;
- Please make sure the voltage value is right before connecting with battery, and placing the wires to where shouldn't be trodden;
- Please power off when plugging or taking out of any module or connector;
- Please keep the device dry and don't let any liquid fall into the device in case any damage caused in the device or circuit;

If any problem caused as follows, please turn to professional technician:

- When power wire, keyboard, or socket are damaged;
- When liquid infiltrating into the device;
- When the device work unusually or cannot resume to normal even operated according to the instruction;
- When the device cannot work as usual after falling, throwing or breaking;
- When there is obvious damage in the device.

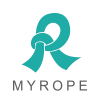

### 1. Product Introduction

1.1 Packing List

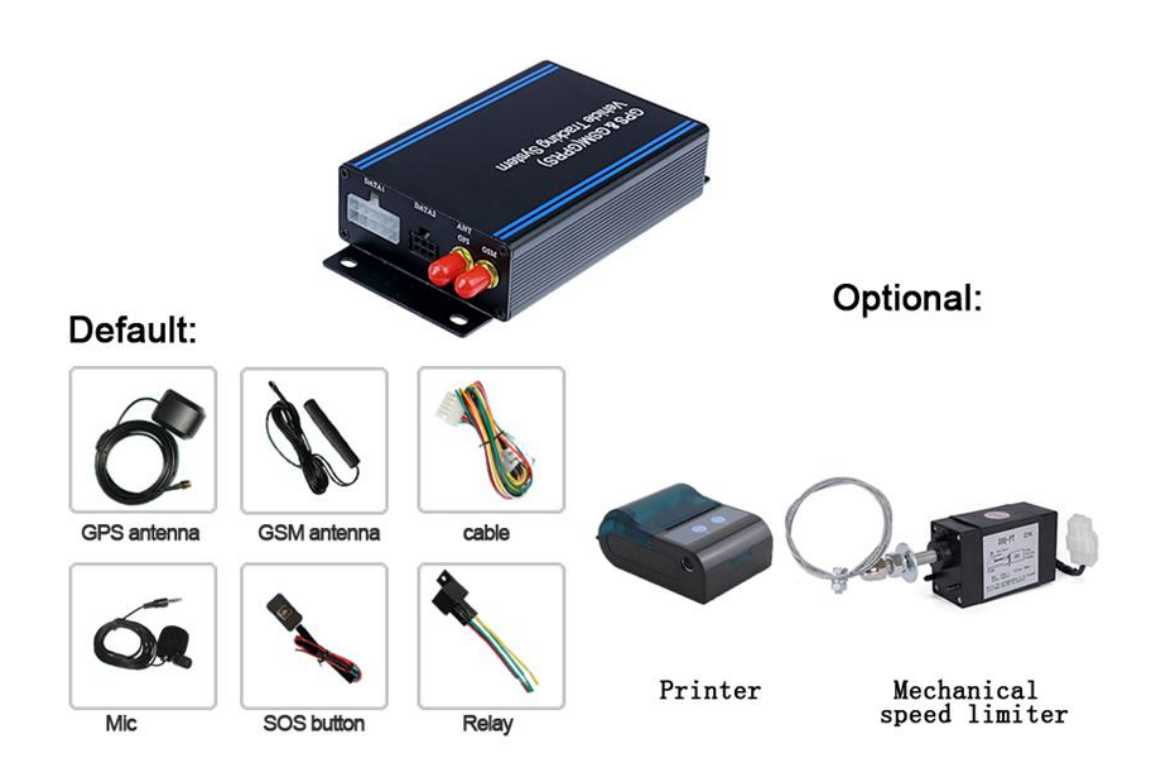

#### 1.2 Interface:

3

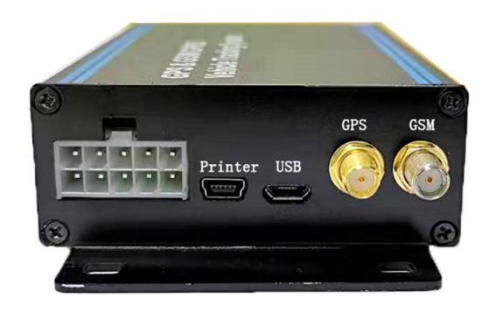

|   | C | able |   |    |         |      | GPS        | GSM        |
|---|---|------|---|----|---------|------|------------|------------|
| 1 | 2 | 3    | 4 | 5  | Printer | Data | $\bigcirc$ | $\bigcirc$ |
| 6 | 7 | 8    | 9 | 10 |         |      | $\bigcirc$ | $\bigcirc$ |

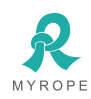

#### **ROPE INNOVATION CO., LTD.**

#### 1.3 Data1 Description

| No. | Description       | No. | Description       |
|-----|-------------------|-----|-------------------|
| 1   | DC(12V)           | 6   | GND               |
| 2   | Fuel Monitoring   | 7   | SOS               |
| 3   | GND               | 8   | Speed limiter in  |
| 4   | ACC               | 9   | Odometer wire     |
| 5   | Power/oil control | 10  | Speed limiter out |

1.4 USB Interface

a. Printer→connect to printer, print date &time and speed

b. Data  $\rightarrow$  connect to PC, configure the parameters

Read parameters and memory data

The port in other side:

PHONE MIC LED1 LED2 Reset SIM 0 0 0  $\bigcirc$ 

SIM: card port

Phone: Printer control button

MIC: to listen

LED1: power indicator light (RED)

LED2: status indicator light(Green)

**RESET: Reset Button** 

a.Quick flash is initialization. It shows GPS and GSM Abnormal.

b.1 second on, 1 second off shows GPS abnormal.

c.0.1 second on, 3 seconds off shows GPS normal.

d.Keeping on shows the system normal.

#### 2. Characteristics

1) speed governor with GPS, real time tracking on web platform and mobile APP;

2) GPS/GSM/GPRS record data and transmit data every 5 seconds;

3) support printer to print the recorded data;

4) limit speed with 80 KPH while it connects with odometer, otherwise limit speed 40 KPH;

5) get speed data from vehicle odometer and GPS data;

6) enabled and disabled car engine remotely;

7) fuel management-over digital maps. Support interface external ultrasonic sensor/float fuel sensor, compatible original fuel sensor in the tank too;

8) external USB for external printer data download (optional);

9) RS232 port for printer (optional);

10) SOS alarm and Geo-fence alarm by SMS and GPRS;

11) ACC detection;

12) voice monitoring;

13) built-in backup battery, uninstall alarm.

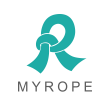

5

## 2.1. Specifications

| Items               | Parameters                                                     |  |  |  |  |
|---------------------|----------------------------------------------------------------|--|--|--|--|
| Size                | 137*75*29mm                                                    |  |  |  |  |
| Working Voltage     | DC:6.8~60V                                                     |  |  |  |  |
| Input Fuse          | 2A                                                             |  |  |  |  |
| Working Temperature | -40~85°C                                                       |  |  |  |  |
| Humidity            | 10% to 90%                                                     |  |  |  |  |
| Input I/O           | 6 I/O input/output Port                                        |  |  |  |  |
|                     | 1 detect speed from odometer                                   |  |  |  |  |
|                     | 1 port use to check the engine (ACC check)                     |  |  |  |  |
|                     | 1 port use to SOS                                              |  |  |  |  |
|                     | 1 analog Input port( Fuel sensor)                              |  |  |  |  |
|                     | 1 Output port ( Car engine control )                           |  |  |  |  |
|                     | 1 Output port ( speed limiter )                                |  |  |  |  |
| USB                 | 2 USB interface                                                |  |  |  |  |
|                     | 1 <sup>st</sup> USB printer                                    |  |  |  |  |
|                     | 2 <sup>nd</sup> PC interface                                   |  |  |  |  |
| Microphone          | 3.5mm single track                                             |  |  |  |  |
| Current             | Not working Current 16mA                                       |  |  |  |  |
|                     | working Current:60~150mA                                       |  |  |  |  |
|                     | Current of opening infrared of Camera at night :100~200mA      |  |  |  |  |
|                     | Charging current: Max<500mA                                    |  |  |  |  |
| Battery             | Lithium battery :400mA( working time is about 3.5 hours)       |  |  |  |  |
| Accessories         | Main unit, 10PIN Connecting cable ,GPS antenna ,GSM antenna, 2 |  |  |  |  |
|                     | relays, SOS button, Microphone, printer                        |  |  |  |  |
|                     | Optional: USB cable printer                                    |  |  |  |  |

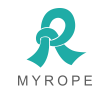

#### 3. Method of installation

#### 3.1. Preparation before installation

3.1.1 Open the packing box to check whether the type of device is correct and whether the accessories are included, or else please contact your distributor.

3.1.2 Choose SIM card: each device needs to insert a GSM SIM card.

Please refer to the distributor's suggestions to choose the SIM card.

3.1.3 Installing SIM card into the tracker, open the device with screwdriver and put the SIM card into the tracker (do not insert the SIM card backwards).

Note:

Power off before installing or removing the SIM card

The SIM card should have GPRS credit

Ensure the SIM card is able to send and receive SMS

#### 3.2 Installation diagram

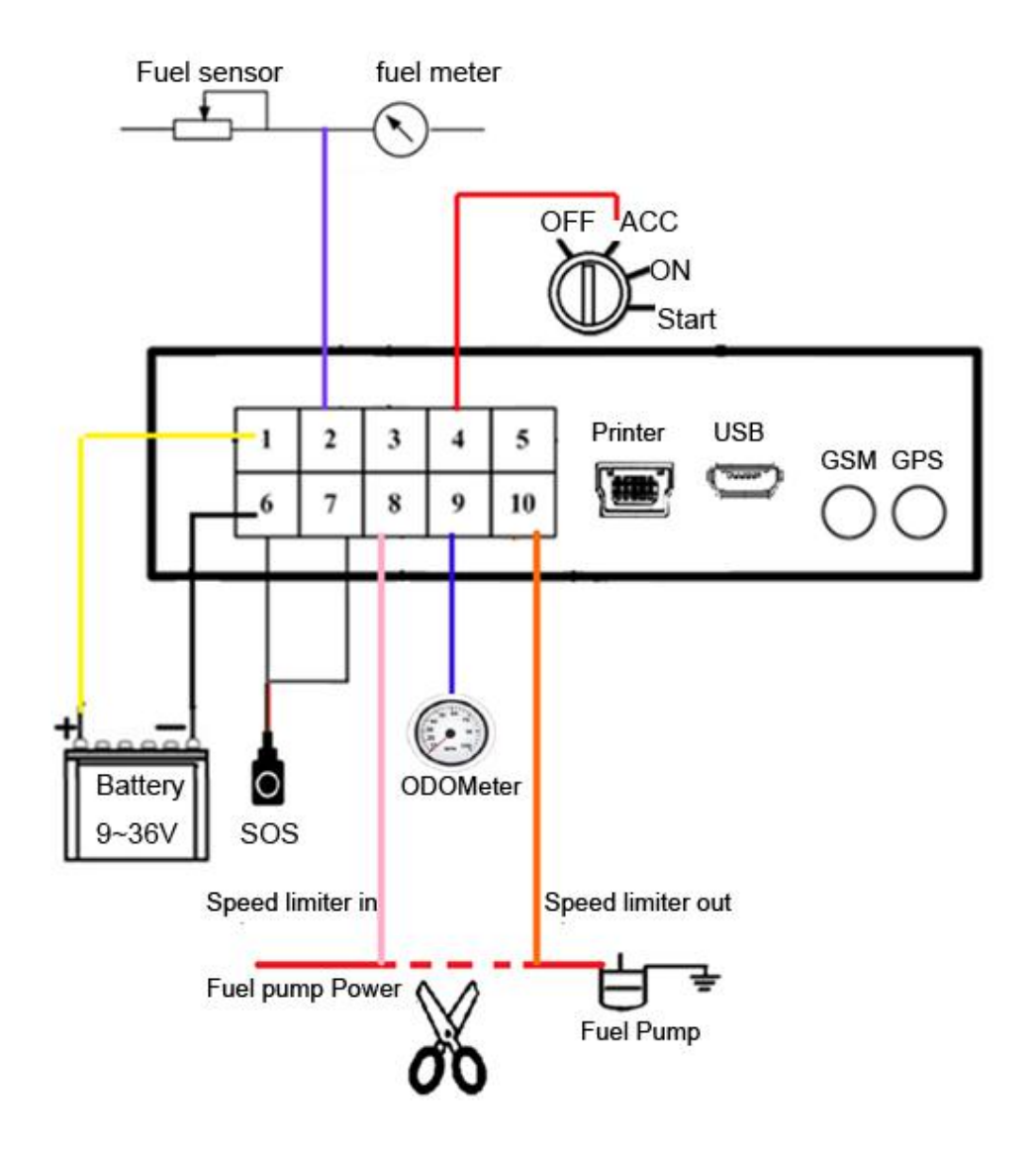

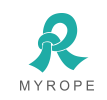

#### 4. Web based tracking online activation

4.1 Open website www.overseetracking.com and login with the user & password that created by Rope

#### 4.2 Click Information Management

4.3 Click **Vehicle Tracker List** and you will see all your vehicles are listed there. Please note, to add more devices, please contact your sales.

Please check the Tracker Status, if it is Unactivated, please click Activate. If it is Activated, please click Edit.

| Plate Number/Name | Tracker<br>Model | Tracker Information                                                    | Installed Accessories | My Service<br>Expiring Date | Sub-user's<br>Service Expiring<br>Date | Vehicle Owner           | Tracker Status                      | Operation    |
|-------------------|------------------|------------------------------------------------------------------------|-----------------------|-----------------------------|----------------------------------------|-------------------------|-------------------------------------|--------------|
|                   | DJ808            | ID: 13000000157<br>IMEI: 094027849470<br>Phone number:                 |                       |                             |                                        |                         | Unactivated                         | Activate     |
| M-23 UAQ 246K     | DJ808            | ID: 13000000158<br>IMEI: 011653707339<br>Phone number: +25618666820185 | RL12: 12V Relay       |                             | 2019-07-24                             | Stephen Kibuuka<br>Tel: | Activated<br>2018-09-08<br>06:03:18 | this is edit |
| unknown           | DJ808            | ID: 13000000159<br>IMEI: 011752301171<br>Phone number: +25611752301171 | RL12: 12V Relay       |                             |                                        |                         | Activated                           | c û          |
| H 10              | DJ808            | ID: 13000000166<br>IMEI: 011752301172<br>Phone number: +25611752301172 | RL12: 12V Relay       |                             | 2019-07-24                             |                         | Activated<br>2018-09-08<br>06:04:00 | C û          |

4.4 Click **Activate**, please fill in the blanks marked with red \*. You also can fill in other blanks to complete the device information.

|                    | Use Default Icon | Belongs to Group                                   | None Group 🔻         |
|--------------------|------------------|----------------------------------------------------|----------------------|
| Plate Number/Name* | Required         | Country*                                           | Please select        |
| Vehicle Type*      | Please select    | Login Password via Plate<br>Number/Name            | 123456               |
| Purchasing Date    | <u> </u>         | Vehicle Brand                                      |                      |
| Starting Mileage   | )                | Manufacturer Official Fuel<br>Consumption(L/100Km) | 0                    |
| Owner Name         |                  | Mobile of Owner                                    |                      |
|                    |                  |                                                    | > Next Step X Cancel |

4.5 Click Next Step and fill in the requested blanks.

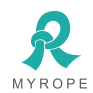

**ROPE INNOVATION CO., LTD.** 

#### Installed Tracker Information

| Tracker Model*          | M588T(Standard vehi 🔻    | IMEI of Tracker*  |                   |
|-------------------------|--------------------------|-------------------|-------------------|
| Inserted SIM Card's     | Phone Number* +93        | Phone number      |                   |
| Time Zone*              | Please select time zor 🔻 | Installation Date | <b></b>           |
| Please select installed | accessories:             |                   |                   |
| Digit                   | Input for SOS            | Digit Output for  | Mic-phone Portal  |
| No                      | accessory co 🔻 🏹         | No accessory co 🔻 | No accessory co 🔻 |

4.6 Click **Next Step** to fill in sim card APN information. Please select the telecom name, if the telecom is not listed there, please click **Enter Telecom Name** to fill in the sim card telecom name.

| SIM Card Operator Infor<br>System can not get the APN info<br>configuration SMS for you. Please<br>them too) | mation<br>prmation , Please enter the SIM card APN<br>se complete the blanks with "*" behind,*( | I information, so the system can generate the correct<br>(If the APN contains username and password, please enter |
|----------------------------------------------------------------------------------------------------|-------------------------------------------------------------------------------------------------|----------------------------------------------------------------------------------------------------|
| Telecom Name*                                                                                                | Please select telecom                                                                           | Enter Telecom Name                                                                                                |
| APN*                                                                                                    |                                                                                                 |                                                                                                    |
| APN Username                                                                                                 |                                                                                                 |                                                                                                    |
| APN Password                                                                                                 |                                                                                                 |                                                                                                    |
|                                                                                                    |                                                                                                 | K Back > Next Step                                                                                                |

4.7 Click **Next Step**, OVERSEE gives the configuration SMS to you. Please copy it and send it to the gps device, after you receive reply from the gps device, it should be online.

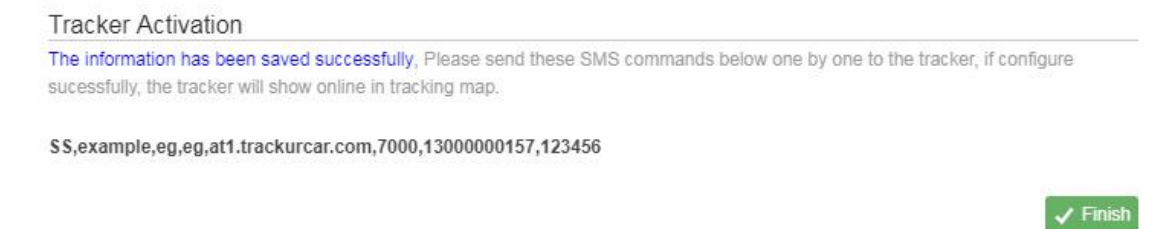

4.8 Click Finish--Tracking Map to see if the gps device is online or not.

#### 5. Trouble shooting

5.1. After installing it in the first time, if device cannot get connected with platform server, at this time it is "logged off" status in platform.

Follow the instructions one by one as below:

1) Call the device to see what happens.

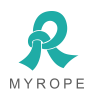

If ring: go to the next step. If not ring:

a. Check whether the SIM card is installed correctly or not. Check whether the connection of power-line is correct or not . (Details: If the users are testing the device in office or at home, they have to connect device with 12V DC external power supply. If it is tested in the car, make sure the installer connect all the cable correctly.)

b. Check the LEDs' status. In normal working status, the red LED is in bright flash 0.1s dark 2s, yellow GSM LED bright flash 0.1s dark 2s and blue GPS LED bright flash 0.1s dark 2s

c. Check whether the vehicle is in no GSM area, such as basement;

- 2) Check whether the device reply after sending SMS command. If reply:
- a. Check whether the APN is correct or not,
- b. Whether the port is correct or not,
- c. check whether the SIM card support GPRS.
- d. check the IMEI number is correct or not

If not reply: check the SMS command format, make sure it is correction.